## How to place order online at Au Group Electronics?

## Rev. B January 2009

Thanks for choosing products from Au Group Electronics. Order online is fast, secure and convenient.

- 1. Click Add to Cart icon on any product from our website: www.AuElectronics.com.
- 2. Click "Continue Shopping" icon, as shown in figure 1, a question window may display (figure 2), click "Yes" to get back to original webpage for selecting other products

| Au Group Electronics                                                                                                    |         |            |                                | U.S. English                |
|----------------------------------------------------------------------------------------------------|---------|------------|--------------------------------|-----------------------------|
| Your Shopping Cart                                                                                                    |         |            | PayPal                         | Secure Payments             |
| Item                                                                                                    | Options | Quantity   | Remove                         | Amoun                       |
| SAE J1939 Simulator-Gen II (Engine Basic Edition)<br>Item # SIMJ1939-001                                                       |         | 1          |                                | \$550.00 USI                |
|                                                                                                    |         | Shi        | Subtotal:<br>pping & Handling: | \$550.00 USI<br>\$26.00 USI |
|                                                                                                    |         |            |                                | Update ca                   |
|                                                                                                    | (       | Continue s | shopping                       | proceed to checkou          |
| PayPal protects your privacy and security.<br>For more information, read our <u>User Agreement</u> and <u>Privacy Policy</u> . |         |            | and a second                   |                             |

Figure 1

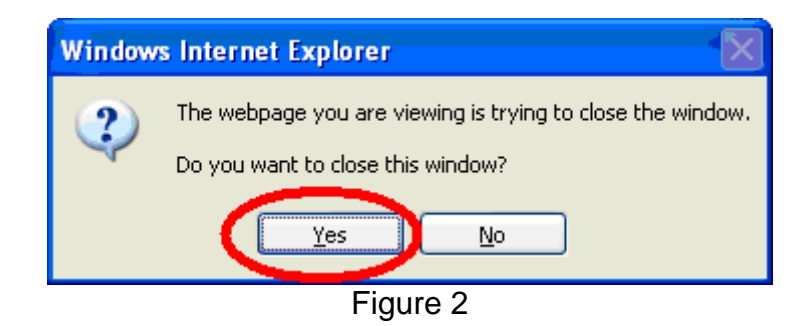

3. Click "Proceed to Checkout" after finishing shopping (as shown in figure 3).

| Au Group Electronics                                                                                                    |         |             |               | <u>U.S. English</u> + |
|----------------------------------------------------------------------------------------------------|---------|-------------|---------------|-----------------------|
| Your Shopping Cart                                                                                                    |         | Payl        | Pal 🔒 s       | ecure Payments        |
| Item                                                                                                    | Options | Quantity    | Remove        | Amount                |
| SAE J1939 Simulator-Gen II (Engine Basic Edition)<br>Item # SIMJ1939-001                                                       |         | 1           |               | \$550.00 USD          |
| 1 year support and upgrade for J1939 Simulator-Gen II (Engine Basic Edition)<br>Item # SVSJ1939-001                            |         | 1           |               | \$50.00 USD           |
|                                                                                                    |         |             | Subtotal:     | \$600.00 USD          |
|                                                                                                    |         | Shippin     | g & Handling: | \$26.00 USD           |
|                                                                                                    |         |             |               | Update cart           |
|                                                                                                    | Contin  | ue shopping | g Procee      | ed to checkout        |
|                                                                                                    |         |             |               |                       |
| PayPal protects your privacy and security.<br>For more information, read our <u>User Agreement</u> and <u>Privacy Policy</u> . |         |             |               |                       |

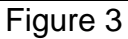

4. If summarized items display (figure 4), click the **down arrow** to view detail description on the ordered items, the down arrow will turn to **up arrow** (figure 5), click the **up arrow**, detail information will be hidden again.

| Au Group Electronics<br>Click here to display deta                                                                                                    | ul order inf                      | ormation                                              | <u>U.S. Eng</u>                          | <u>ish</u> +                   |
|----------------------------------------------------------------------------------------------------|-----------------------------------|-------------------------------------------------------|------------------------------------------|--------------------------------|
| 2 Items                                                                                                    | Total<br>Shippi<br>Total          | with shipping:<br>ng and handling :<br>with shipping: | \$626.00<br>\$26.00<br><b>\$626.00</b> U | SD                             |
| Figure 4                                                                                                    |                                   |                                                       |                                          |                                |
| Au Group Electronics                                                                                                    |                                   |                                                       | <u>U.S.</u>                              | <u>Enqlish</u> +               |
|                                                                                                    |                                   |                                                       |                                          |                                |
| Description                                                                                                    | Unit Price                        | Quantity                                              | Amount                                   |                                |
| Description<br>SAE J1939 Simulator-Gen II (Engine Basic Edition)<br>Item # SIMJ1939-001                                                                                                    | Unit Price<br>\$550.00            | Quantity                                              | Amount<br>\$550.00                       | Remove                         |
| Description<br>SAE J1939 Simulator-Gen II (Engine Basic Edition)<br>Item # SIMJ1939-001<br>1 year support and upgrade for J1939 Simulator-Gen II (Engine Basic Edition)<br>Item # SVSJ1939-001 | Unit Price<br>\$550.00<br>\$50.00 | Quantity                                              | Amount<br>\$550.00<br>\$50.00            | <u>Remove</u><br><u>Remove</u> |

Figure 5

2/5

| 5. Click "Continue" for payment option.                                                             |                                    |
|----------------------------------------------------------------------------------------------------|------------------------------------|
| Au Group Electronics                                                                                | U.S. English +                     |
|                                                                                                    |                                    |
| 2 Items                                                                                             | Total with shipping: \$626.00      |
|                                                                                                    | Shipping and handling : \$26.00    |
|                                                                                                    | Total with shipping: \$626.00 USD  |
| $\overline{}$                                                                                       |                                    |
| PayPal is the safer, easier way to pay                                                              | PayPal 🔒 Secure Payments           |
| PayPal securely processes payments for Au Group Electronics. You c                                  | can finish paying in a few clicks. |
|                                                                                                    |                                    |
| Why use PayPal?                                                                                     |                                    |
| <ul> <li>Use your credit card online without exposing your card number to<br/>merchants.</li> </ul> | LOG IN TO PAYPAL                   |
| - Speed through checkout. No need to enter your card number or                                      | Email:                             |
| address.                                                                                            | Password:                          |
| _                                                                                                   |                                    |
| Don't have a PayPal account?<br>Use your credit card or bank account (where available) Continue     | Log In                             |
| VISA Musicon Test DISCUVER BANK PayPar                                                              | Forgot email or password?          |

Figure 6

- 6. Two major payments are acceptable: PayPal or credit cards (figure 7)
- For **PayPal** user, use the form on the right side to log in, then follow step 7 to 8 for PayPal payment instruction.
- For payment with **credit card**, use the form on the left side, then follow step 9 for credit card payment instruction.

| Pay with Credit Card o          | or Log In                                                                                   |          | PayPal                            | Secure Payments |
|---------------------------------|---------------------------------------------------------------------------------------------|----------|-----------------------------------|-----------------|
| Learn more about PayPal - the s | safer, easier way to pay.                                                                   | c        |                                   | .1              |
| Enter your billing information  | pay with credit card                                                                        | pay from | m PayP                            | al Account      |
| Country:                        | United States                                                                               |          | Diease log in                     |                 |
| First Name:                     |                                                                                             |          | Filease iog in<br>Email:          |                 |
| Last Name:                      |                                                                                             | [        |                                   |                 |
| Payment Method:                 | C Low monthly payments - PayPal Pay Later for the total amount of this purchase Tell me how |          | Password:                         |                 |
|                                 | Credit Card                                                                                 |          | Log In                            |                 |
| Credit Card Number:             | XXXX-XXXX-XXXX-0000                                                                         |          | Log in                            |                 |
| Payment Type                    |                                                                                             | 1        | Forgot <u>email</u> or <u>pas</u> | ssword?         |

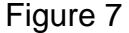

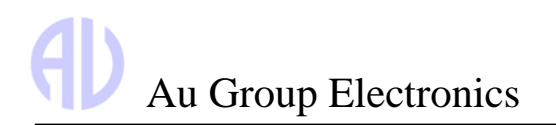

7. For payment with PayPal, enter the email address of your PayPal account and password in the window on the right side, then click "Log in" button, as shown in figure 8.

| Please log in             | PayPal Acco |
|---------------------------|-------------|
| Email:                    |             |
| xxxxxx@xxxxxxxx.com       |             |
| Password:                 |             |
| Log In                    |             |
| Forgot email or password? |             |

Figure 8

8. Review your order and payment information, if the information is correct, click "**Pay Now**" button to complete your order, as shown in figure 9

| Au Group Electronics                                                                                |                   |                              |                     |               |
|----------------------------------------------------------------------------------------------------|-------------------|------------------------------|---------------------|---------------|
| Review your payment                                                                                 |                   | PayPal                       | Secure Pay          | <u>yments</u> |
| If the information below is correct, click Pay Now to complete your payment.                        |                   |                              |                     |               |
| View PayPal policies and your payment source rights.                                                |                   |                              |                     |               |
| Description                                                                                         | Unit Price        | Quantity                     | Amount              |               |
| SAE J1939 Simulator-Gen II (Engine Basic Edition)<br>Item # SIMJ1939-001                            | \$550.00          | 1                            | \$550.00            |               |
| 1 year support and upgrade for J1939 Simulator-Gen II (Engine Basic Edition)<br>Item # SVSJ1939-001 | \$50.00           | 1                            | \$50.00             |               |
|                                                                                                    | Shipping          | Item total:<br>and handling: | \$600.00<br>\$26.00 |               |
| Enter gift                                                                                          | certificate, rewa | Total:<br>rd. or discount    | \$626.00 U          | JSD           |
|                                                                                                    |                   |                              | Pay Now             |               |
|                                                                                                    |                   |                              |                     |               |

Figure 9

9. For payment with credit card, enter all necessary information, then click "**Review Order and Continue**" button, as shown in figure 10.

Note: make sure the billing address is entered correctly. Otherwise the payment may not be able to go through. It is the address for your credit card. It may not be the same as the shipping address

| Country:                              | United States                                                                              |
|---------------------------------------|--------------------------------------------------------------------------------------------|
| First Name:                           |                                                                                            |
| Last Name:                            |                                                                                            |
| Payment Method:                       | C Low monthly payments - PayPal Pay Later<br>the total amount of this purchase Tell me how |
|                                       | Credit Card                                                                                |
| Credit Card Number:                   |                                                                                            |
| Payment Type                          |                                                                                            |
| Expiration Date:                      | mm / yy CSC: What's this?                                                                  |
| Billing Address Line 1:               |                                                                                            |
| Billing Address Line 2:<br>(optional) |                                                                                            |
| City:                                 |                                                                                            |
| State:                                |                                                                                            |
| ZIP Code:                             |                                                                                            |
| Home Telephone:                       |                                                                                            |
|                                       | 555-555-1234                                                                               |
| Email:                                |                                                                                            |
|                                       |                                                                                            |
|                                       | Poviow Order and Continue                                                                  |
|                                       | Keview Order and Continue                                                                  |
|                                       |                                                                                            |

Figure 10

10. After inputting and reviewing all your payment information: Item purchased, payment method, shipping address, and contact information etc., click "**Pay Now**" button to confirm order.